# **Manage Locations**

#### **SUMMARY**

*Locations* can be used to represent physical office locations, teams, or any other group that benefits from segmented permissions, transactions, and users. Learn how to add, edit, and deactivate *Locations*.

#### IN THIS ARTICLE

Introduction

Who Can Do This?

How To

Manage Locations

Add a Location

Edit a Location

Deactivate a Location

#### **RELATED PIPELINE PRO WEBINAR RECORDINGS**

**Managing Teams** 

# Introduction

*Locations* commonly represent the various offices of an agency or brokerage, but they may also represent teams or any other group that benefits from having their permissions and users segmented. (e.g., as a repository for confidential docs, to support special team structures, etc).

# Who Can Do This?

Master Admin and admin with permission to "Create users and locations (admin-level permission)" can add, edit, and deactivate *Locations*.

## **How To**

#### **Manage Locations**

To manage Locations:

**1** Go to Admin / Settings by clicking your name in the upper right corner, then [Admin /

Settings].

2 From the left menu, click [Manage Locations].

#### **Add a Location**

To add a *Location*:

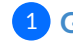

**1** Go to the Manage Locations page.

2 Click [Add Location].

**3** Enter a *Location* name.

4 Click [Add Location]. Your new Location will now appear in the Locations list.

| Search address, mls, agent, seller, bu   | yer 🔍 🏠 Transactions Tasks Unassigned Unre | viewed Reports Reference |              | + Add Transaction | ? Help | Hollis |
|------------------------------------------|--------------------------------------------|--------------------------|--------------|-------------------|--------|--------|
| - People                                 | Manage Locations                           |                          |              |                   |        |        |
| Manage Users                             | Location Name<br>George's Team             | Add Loco                 | ation 3      |                   |        |        |
| – Customize                              | Location                                   | Active Users             | Transactions | Unassigned Docs   | Active |        |
| Company Settings<br>Transaction Statuses | Paperless Real Estate                      | 1                        | 0            | 0                 | *      | 0      |

#### **Edit a Location**

To edit a *Location*:

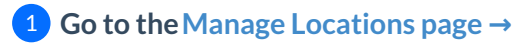

2 To the right of the Location, click the gear and select [Edit Location].

| Search address, mls, agent, seller, buy | or Q fransactions Tasks Unassigned Unreviewed R | eports Reference |              | + Add Transaction ? Help 🐵 Hollis H.                                                                                                    |
|-----------------------------------------|-------------------------------------------------|------------------|--------------|----------------------------------------------------------------------------------------------------|
| - People                                | Manage Locations                                |                  |              |                                                                                                    |
| Manage Locations                        | <b>♀</b> + Add Location                         |                  |              |                                                                                                    |
| Manage Users                            | Location                                        | Active Users     | Transactions | Unassigned Docs Active                                                                                                    |
|                                         | George's Team                                   | 0                | 0            |                                                                                                    |
| – Customize                             | Paperless Real Estate                           | 1                | 0            | 0 Continent State State |
| Company Settings                        |                                                 |                  |              | X Deactivate                                                                                                    |

#### 3 Enter a new *Location* name.

4 Click [Save]. Your updated *Location* will now appear in the list.

| Search address, mls, ageni               | seller, buyer 🔍 🏠 Transactio           | ıns Tasks Unassigned Un | nreviewed Reports | Reference   |              | + Add Transaction | ? Help | (ĝ) H |
|------------------------------------------|----------------------------------------|-------------------------|-------------------|-------------|--------------|-------------------|--------|-------|
| - People                                 | Manage Local           9* Add Location | tions                   |                   |             |              |                   |        |       |
| Manage Users                             | Location                               |                         | A                 | ctive Users | Transactions | Unassigned Docs   | Active |       |
|                                          | Team George                            |                         | save cancel 0     |             | 0            | 0                 | × .    | ÷0-   |
| <ul> <li>Customize</li> </ul>            | Paperless Real Estate                  |                         | 1                 |             | 0            | 0                 |        | -0-   |
| Company Settings<br>Transaction Statuses | 1                                      |                         | 2                 |             |              |                   |        |       |

#### **Deactivate a Location**

To deactivate a *Location*:

**1** Go to the Manage Locations page  $\rightarrow$ 

2 To the right of the Location, click the gear and select [Deactivate Location].

| Search address, mls, agent, seller, buye | r 🔍 🏠 Transactions Tasks Unassigned Unreviewed Rep | oorts Reference |              | + Add Transaction | n ? Help 🛞 Holli            |
|------------------------------------------|----------------------------------------------------|-----------------|--------------|-------------------|-----------------------------|
| - People                                 | Manage Locations<br><b>9*</b> Add Location         |                 |              |                   |                             |
| Manage Users                             | Location                                           | Active Users    | Transactions | Unassigned Docs   | Active                      |
|                                          | Paperless Real Estate                              | 1               | 0            | 0                 | A . 0                       |
| - Customize                              | Team George                                        | 0               | 0            | 0                 | 7 0                         |
| Company Settings<br>Transaction Statuses |                                                    |                 |              | 2 → ×             | Edit Location<br>Deactivate |

### **3** Click [Deactivate] to confirm.

| Search address, mis, agent, seller, buye | r 🔍 🏠 Trans                  | actions Tasks Unassigned Unreviewed Rep              | orts Reference   |              | + Add Transaction | ? Help | Hollis H. |
|------------------------------------------|------------------------------|------------------------------------------------------|------------------|--------------|-------------------|--------|-----------|
| - People<br>Manage Locations             | Manage Loo<br>* Add Location | cations                                              |                  |              |                   |        |           |
| Manage Users                             | Location                     |                                                      | Active Users     | Transactions | Unassigned Docs   | Active |           |
|                                          | Paperless Real Estate        |                                                      |                  |              |                   |        | 0         |
| - Customize                              | Team George                  |                                                      |                  |              |                   |        | 0         |
| Company Settings                         |                              |                                                      |                  |              |                   |        |           |
| Transaction Statuses                     |                              |                                                      |                  |              |                   |        |           |
| Transaction Labels                       |                              |                                                      |                  |              |                   |        |           |
| Document Labels                          |                              | Deactivate Location                                  |                  |              |                   |        |           |
| Document Names                           | l                            |                                                      |                  |              |                   |        |           |
| Lead Sources                             |                              | Are you sure you want to deactivate Tea              | m George ?       |              |                   |        |           |
| – Templates                              |                              | Transactions and Users can not be adde<br>locations. | d to deactivated |              |                   |        |           |
| Business Holidays                        |                              | Capcel                                               | Deactivate       | 1            |                   |        |           |
| Checklists                               |                              |                                                      | Deactivate       |              |                   |        |           |
| Break Apart Docs                         |                              |                                                      |                  |              |                   |        |           |
|                                          |                              |                                                      |                  |              |                   |        |           |

# Pipeline Pro Webinar Recording - Managing Teams

This webinar covers how to set up and maximize teams in Paperless Pipeline. Learn to separate transactions, users, permissions, visibility, and communications by teams to optimize and streamline your workflow.

View more Pipeline Pro Webinars here →

() 13:38